セットアップ ユーティリティ ューザー ガイド © Copyright 2008 Hewlett-Packard Development Company, L.P.

Windows は米国 Microsoft Corporation の米 国およびその他の国における登録商標です。

本書の内容は、将来予告なしに変更される ことがあります。HP製品およびサービスに 関する保証は、当該製品およびサービスに 付属の保証規定に明示的に記載されている ものに限られます。本書のいかなる内容 も、当該保証に新たに保証を追加するもの ではありません。本書に記載されている製 品情報は、日本国内で販売されていないも のも含まれている場合があります。本書の 内容につきましては万全を期しております が、本書の技術的あるいは校正上の誤り、 省略に対して責任を負いかねますのでご了 承ください。

初版:2008年1月

製品番号:463107-291

# 目次

### 1 セットアップ ユーティリティの開始

### 2 セットアップ ユーティリティの使用

| セットアップ ユーティリティの言語の変更    | 2 |
|-------------------------|---|
| セットアップ ユーティリティでの移動および選択 | 2 |
| システム情報の表示               | 3 |
| セットアップ ユーティリティでの初期設定の復元 | 3 |
| 高度なセットアップ ユーティリティ機能の使用  | 4 |
| セットアップ ユーティリティの終了       | 4 |

### 3 セットアップ ユーティリティのメニュー

| [Main] (メイン) メニュー                            | 5 |
|----------------------------------------------|---|
| -<br>[Security](セキュリティ)メニュー                  | 5 |
| 「System Configuration」(システム コンフィギュレーション)メニュー | 6 |
| [Diagnostics] (診断) メニュー                      | 6 |
|                                              | - |

| 索引 | <br>7 |
|----|-------|
|    | ÷.,   |

# 1 セットアップ ユーティリティの開始

セットアップ ユーティリティは ROM ベースのユーティリティで、情報の表示とシステムのカスタマ イズを行います。Windows®オペレーティング システムが動作しない場合やロードされない場合にも 使用できます。

② 注記: 指紋認証システム(一部のモデルのみ)は、セットアップユーティリティにアクセスする場合には使用できません。

セットアップユーティリティでは、コンピュータの情報を表示したり、起動、セキュリティ、および その他の項目を設定したりすることができます。

セットアップ ユーティリティを開始するには、以下の手順で操作します。

- 1. コンピュータの電源を入れるか、再起動します。
- Windows が起動する前および画面の左下隅に[Press <F10> to enter setup]メッセージが表示されている間に、f10 キーを押します。

# 2 セットアップ ユーティリティの使用

## セットアップ ユーティリティの言語の変更

以下の手順では、セットアップ ユーティリティの言語を変更する方法を説明します。セットアップ ユーティリティが起動していない場合、手順1から始めます。セットアップ ユーティリティが起動し ている場合は、手順2から始めます。

- 1. セットアップ ユーティリティを起動するには、コンピュータを起動または再起動し、画面の左 下隅に[Press <F10> to enter setup]メッセージが表示されている間に f10 キーを押します。
- 矢印キーを使用して[System Configuration] (システム コンフィギュレーション) →[Language] (言語)の順に選択し、enter キーを押します。
- **3.** f5 キーまたは f6 キーを押して(または矢印キーを使用して)言語を選択し、enter キーを押して 選択を決定します。
- 4. 選択した設定を示す確認画面が表示されたら、enter キーを押して設定を保存します。
- 5. 設定を確定してセットアップ ユーティリティを終了するには、f10 キーを押し、画面の説明に 沿って操作します。

選択または設定した内容は、コンピュータを Windows で再起動したときに有効になります。

## セットアップ ユーティリティでの移動および選択

セットアップ ユーティリティは Windows のユーティリティではないため、タッチパッドでは操作できません。項目間の移動および項目の選択は、キー操作で行います。

- メニューまたはメニュー項目を選択するには、矢印キーを使用します。
- ドロップダウンリストの項目を選択したり、有効/無効などのフィールドを切り替えたりするには、矢印キーを使用するか、f5キーまたはf6キーを使用します。
- 項目を選択するには、enter キーを押します。
- テキストボックスを閉じたり、メニュー表示に戻ったりするには、escキーを押します。
- セットアップユーティリティの起動中に追加の移動および選択についての情報を表示するには、 f1 キーを押します。

# システム情報の表示

以下の手順では、セットアップユーティリティでシステム情報を表示する方法を説明します。セット アップユーティリティが起動していない場合、手順1から始めます。セットアップユーティリティ が起動している場合は、手順2から始めます。

- 1. セットアップ ユーティリティを起動するには、コンピュータを起動または再起動し、画面の左 下隅に[Press <F10> to enter setup]メッセージが表示されている間に f10 キーを押します。
- 2. [Main] (メイン) メニューを使用して、システム情報にアクセスします。
- 設定を変更せずにセットアップ ユーティリティを終了するには、矢印キーを使用して、[Exit] (終了)→[Exit Discarding Changes] (変更を保存せずに終了する)の順に選択し、enter キー を押します (コンピュータが再起動され、Windows が起動します)。

## セットアップ ユーティリティでの初期設定の復元

以下の手順では、セットアップ ユーティリティを初期設定に戻す方法を説明します。セットアップ ユーティリティが起動していない場合、手順1から始めます。セットアップ ユーティリティが起動し ている場合は、手順2から始めます。

- 1. セットアップ ユーティリティを起動するには、コンピュータを起動または再起動し、画面の左 下隅に[Press <F10> to enter setup]メッセージが表示されている間に f10 キーを押します。
- [Exit] (終了)→[Load Setup Defaults] (初期設定値をロードする)の順に選択し、enter キー を押します。
- 3. セットアップの確認画面が表示されたら、enterキーを押して設定を保存します。
- 4. 設定を確定してセットアップ ユーティリティを終了するには、f10 キーを押し、画面の説明に 沿って操作します。

セットアップ ユーティリティの初期設定は、セットアップ ユーティリティの終了時に設定され、コ ンピュータを再起動したときに有効になります。

② 注記: 出荷時設定に戻しても、パスワード、セキュリティ、および言語の設定は変更されません。

## 高度なセットアップ ユーティリティ機能の使用

このガイドは、すべてのユーザに推奨するセットアップ ユーティリティ機能について説明します。上 級ユーザにのみ推奨するセットアップユーティリティについて詳しくは、[ヘルプとサポート]を参照 してください。[ヘルプとサポート]は、コンピュータで Windows を実行中の場合のみアクセス可能で す。

上級ユーザが利用可能なセットアップ ユーティリティの機能には、ハードドライブの自己診断、ネットワーク サービス ブート、およびブート順序設定が含まれます。

コンピュータの起動または Windows の再起動が実行されるたびに、画面の左下隅に[<F12> to boot from LAN]メッセージが表示されます。これは、ネットワーク サービス ブートを行うためのメッセージです。

コンピュータの起動または Windows の再起動が実行されるたびに、画面の左下隅に[Press <F9> to change boot order]メッセージが表示されます。これは、ブート順序を変更するためのメッセージです。

## セットアップ ユーティリティの終了

セットアップ ユーティリティを終了するときには、変更を保存するかどうかを選択できます。

- 現在のセッションでの変更を保存してセットアップユーティリティを終了するには、次のどちらかの操作を行います。
  - f10 キーを押し、画面の説明に沿って操作します。

または

 セットアップ ユーティリティのメニューが表示されていない場合は、esc キーを押して、 メニュー画面に戻ります。矢印キーを使用して、[Exit] (終了) →[Exit Saving Changes] (変更を保存して終了する)の順に選択し、enter キーを押します。

f10 キーを使用する手順に沿って操作する場合、セットアップ ユーティリティに戻るオプ ションが表示されます。[Exit Saving Changes]の手順に沿って操作するときは、enter キー を押すとセットアップ ユーティリティは終了します。

 現在のセッションでの変更内容を保存せずに、セットアップユーティリティを終了するには、 以下の操作を行います。

セットアップユーティリティのメニューが表示されていない場合は、esc キーを押して、メニュー 画面に戻ります。矢印キーを使用して、[Exit]→[Exit Discarding Changes]の順に選択し、enter キーを押します。

セットアップ ユーティリティの終了後、Windows が再起動します。

# 3 セットアップユーティリティのメニュー

以下のメニュー一覧では、セットアップ ユーティリティのオプションの概要を示します。

② 注記: この章に記載されているセットアップユーティリティの一部のメニュー項目は、お使いのコンピュータでは使用できない場合があります。

## [Main] (メイン) メニュー

| 項目                         | 設定 | 自內容                                                                       |
|----------------------------|----|---------------------------------------------------------------------------|
| System information(システム情報) | •  | システム時刻と日付を表示および変更します                                                      |
|                            | •  | コンピュータ識別情報を表示します                                                          |
|                            | •  | プロセッサ、メモリ サイズ、システム BIOS、およびキーボード<br>コントローラのバージョン(一部のモデルのみ)の仕様情報を表示<br>します |

# [Security] (セキュリティ) メニュー

| 項目                               | 設定内容                      |  |  |
|----------------------------------|---------------------------|--|--|
| Administrator password(管理者パスワード) | 管理者パスワードを入力、変更、または削除します   |  |  |
| Power-On Password(電源投入時パスワード)    | 電源投入時パスワードを入力、変更、または削除します |  |  |

# [System Configuration] (システム コンフィギュレーション) メニュー

| 項目                                           | 設定内容                                                                                                    |
|----------------------------------------------|----------------------------------------------------------------------------------------------------|
| Language Support(対応言語)                       | セットアップ ユーティリティの言語を変更します                                                                                                    |
| Battery Setting Optimization(バッテリ設定の最適<br>化) | バッテリの寿命を最適化できます                                                                                                    |
| Dedicated Video Memory up to(最大専用ビデオ<br>メモリ) | 専用ビデオ メモリ(32 MB、64 MB、または 128 MB)の量を選択でき<br>ます                                                                                          |
| Boot Options(ブート オプション)                      | 以下のブート オプションを設定します                                                                                                    |
|                                              | <ul> <li>f10and f12 Delay (sec.) (f10 および f12 の遅延(秒)):セットアップユーティリティの f10 および f12 機能の遅延(キー入力を待つ時間)を、5 秒間隔(0、5、10、15、20)で設定します</li> </ul> |
|                                              | <ul> <li>CD-ROM boot(CD-ROMの読み出しが可能なオプティカルドライ<br/>ブからのブート): CD-ROM からのブートを有効/無効にします</li> </ul>                                          |
|                                              | <ul> <li>Floppy boot (フロッピーディスク ドライブからのブート):フロッ<br/>ピーディスクからのブートを有効/無効にします</li> </ul>                                                   |
|                                              | <ul> <li>Internal Network Adapter boot (内蔵ネットワーク アダプタ ブート):内蔵ネットワーク アダプタからのブートを有効/無効にします</li> </ul>                                     |
|                                              | • Boot Order(ブート順序):以下のブート順序を設定します                                                                                                    |
|                                              | ∘ USB フロッピー                                                                                                    |
|                                              | 。 ATAPI CD/DVD ROM ドライブ                                                                                                    |
|                                              | ○ ハードドライブ                                                                                                    |
|                                              | 。 USB メモリ上のドライブ                                                                                                    |
|                                              | ∘ USB ハードドライブ                                                                                                    |
|                                              | ◎ ネットワーク アダプタ                                                                                                    |
| Button Sound(ボタン音)(一部のモデルのみ)                 | [Quick Launch Buttons]のタップ音をオンまたはオフにします                                                                                                 |
|                                              | 仮想化テクノロジを有効/無効にします                                                                                                    |

# [Diagnostics] (診断) メニュー

| 項目                                                              | 設定內容                                                                                                    |
|-----------------------------------------------------------------|----------------------------------------------------------------------------------------------------|
| Hard Disk Self Test(ハードドライブの自己診                                 | ハードドライブの総合的な自己診断を実行します                                                                                                    |
| EUT /                                                           | <mark>注記</mark> : 2 つのハードドライブがあるモデルの場合、このメニュー オプ<br>ションは <b>[Primary Hard Disk Self Test]</b> (プライマリ ハードドライブの<br>自己診断)と呼ばれます |
| Secondary Hard Disk Self Test(セカンダリ ハー<br>ドドライブの自己診断)(一部のモデルのみ) | セカンダリ ハードドライブの総合的な自己診断を実行します                                                                                                 |
| Memory Test (メモリ テスト)                                           | システム メモリの診断テストを実行します                                                                                                    |

# 索引

### D

[Diagnostics] (診断) メニュー 6

### Μ

[Main] (メイン) メニュー 5

### S

[Security] (セキュリティ) メ ニュー 5 [System Configuration] (システム コンフィギュレーション)メ ニュー 6 System information (システム情 報) 5

### か

管理者パスワード 5

### L

システム情報の表示 3 指紋認証システム 1 高度なセットアップ ユーティリティ 機能 4 初期設定の復元 3

### せ

セカンダリ ハードドライブの自己 診断 6 セットアップ ユーティリティ [Diagnostics] (診断) メ ニュー 6 [Main] (メイン) メニュー 5 [Security] (セキュリティ) メ ニュー 5 [System Configuration] (システ ムコンフィギュレーション) メニュー 6 移動および選択 2 開始 1 言語の変更 2

高度な機能の使用 4 システム情報の表示 3 使用 2 終了 4 初期設定の復元 3 セットアップ ユーティリティでの 移動 2 セットアップ ユーティリティでの 選択 2 セットアップ ユーティリティの言 語の変更 2 セットアップ ユーティリティの終 74

### た

対応言語 6

τ

電源投入時パスワード 5

لح

ドライブ、ブート順序 6

は ハードドライブの自己診断 6 パスワード 5

### ふ

ブートオプション 6 ブート順序 6

### E

ボタン音 6

#### 索引 7

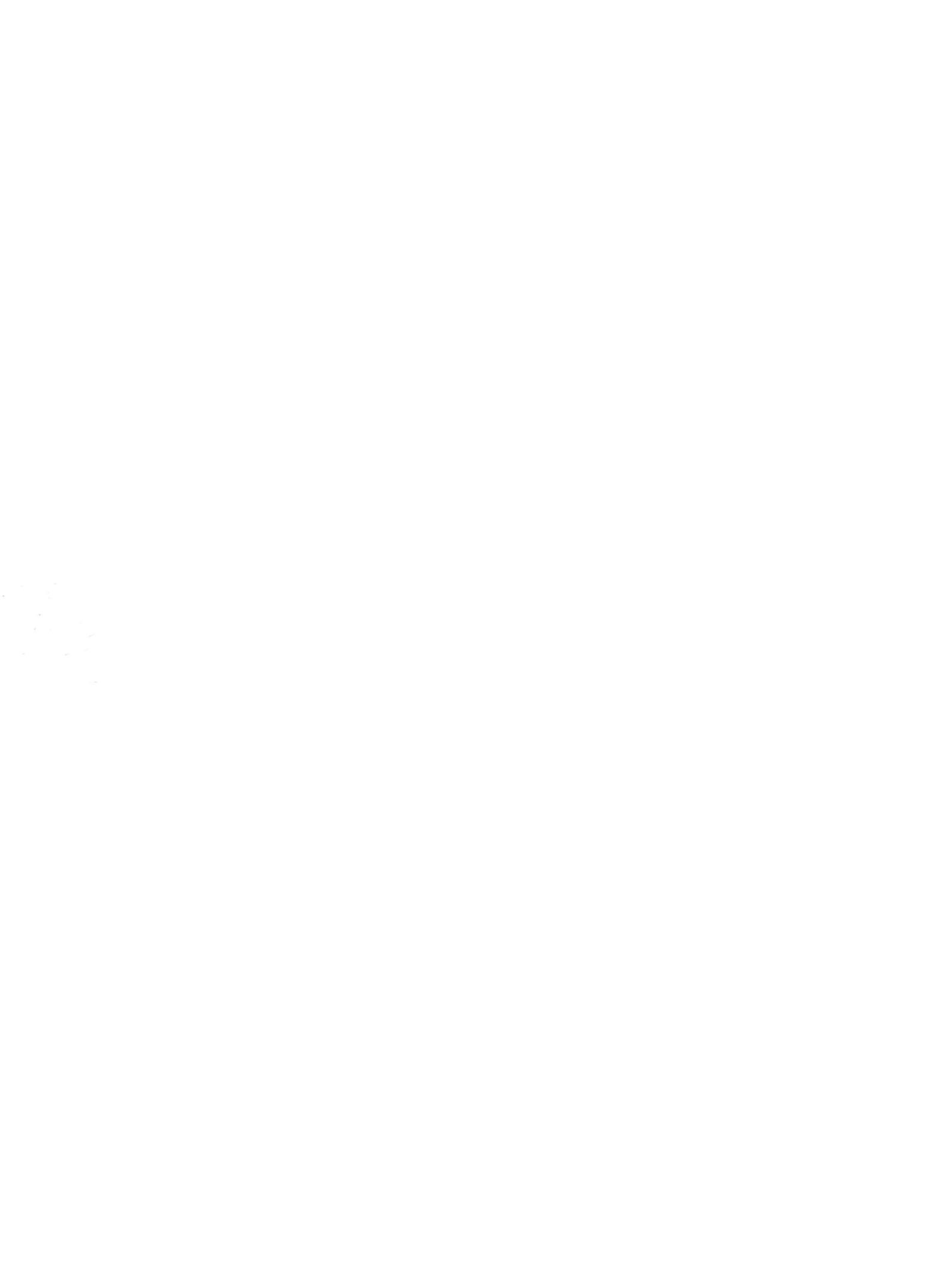